## Instructions for iOrienteering

Follow these easy and straightforward steps to set yourself up to use iOrienteering to log your control visits in this event. If you have any issues, you may contact Mike Avery (330 826 1720).

## Account Registration and App Installation

- 1. Set up an iOrienteering account
  - a. Go to the iOrienteering website
  - b. Click on the "Register" button (upper right-hand corner)
  - c. Fill out the form, and click on the "Register" button at the bottom to complete the process
- 2. Download and install the app to the mobile device that you will be using
  - a. For iPhones, go to iOrienteering on the Apple App Store
  - b. For Android phones, go to iOrienteering on the Google Play Store

## Using the iOrienteering App in an Event

- 1. Open the iOrienteering app in your mobile device
- 2. Scan the QR code that is on the map that you are running. This will load the details for the course into your mobile device. Notes:
  - a. Each course has its own QR code; it can only be scanned from the map for that course.
  - b. You may note in the description of the course in the app that it is a Score course, even though the course that you will be running is a cross-country course. Please disregard this, which is being done for event scoring purposes
- 3. Once you have the course loaded, you are ready to go. To start the clock, click the "Scan" button in the app and scan the "Start" QR code that's on the control at the starting location on your map.
- 4. At each control, click the Scan button in the app, and scan the QR code on the control.
- 5. To conclude your run, when you get to the finish location on your map, hit the "Scan" button in the app, and scan the "Finish" (End) QR code that's posted on the control there.
- 6. Your results should then appear in the app, showing total time at the bottom, and visit time at each app.
- 7. Click the Upload button to upload your results to the iOrienteering website, where we will be able to see your results, along with others who have also run that course. If you are not logged into your iOrienteering account when you attempt to upload them, you will be prompted to do so in order to complete the upload. Also, if you are not able to connect to the internet to complete the upload, your results are saved in your mobile device until you either get to a location with a connection to the internet and can upload them, or choose to load another course into the app.

Please take the time to give us feedback on your experience to help us improve our use of this new tool. You can do so by sending an email to <u>mike@neooc.com</u>, with the subject line "iOrienteering Feedback."

Thank you!